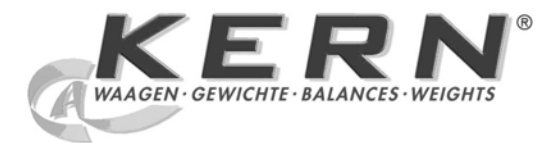

# KERN & Sohn GmbH

Ziegelei 1 D-72336 Balingen E-Mail: info@kern-sohn.com Tel: +49-[0]7433- 9933-0 Fax: +49-[0]7433-9933-149 Internet: www.kern-sohn.com

# Betriebsanleitung Set zur Dichtebestimmung

# **KERN ALS/PLS-A01**

Version 1.5 04/2008 D

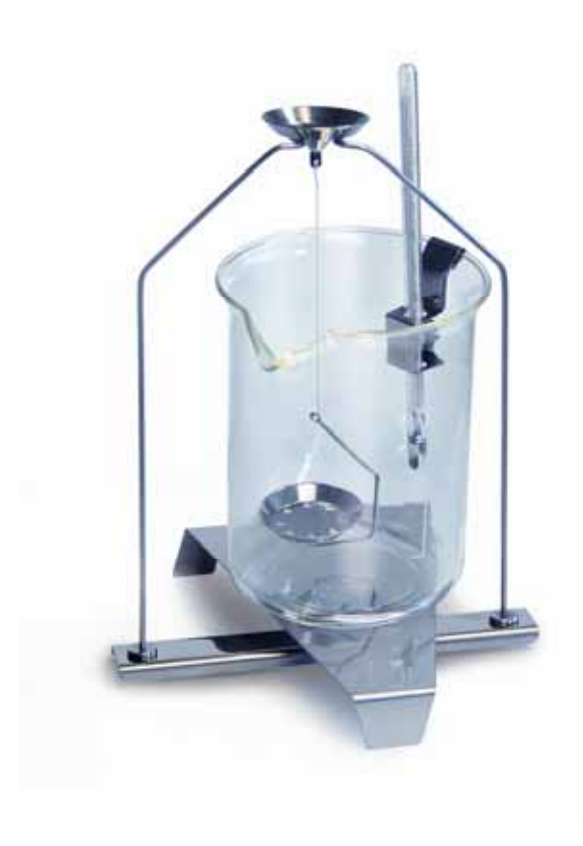

ALS/PLS-A01-BA-d-0815

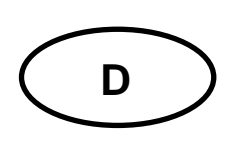

# **KERN ALS/PLS-A01**

Version 1.5 04/2008 Betriebsanleitung Set zur Dichtebestimmung für Präzisions- und Analysenwaagen KERN ALT, KERN PLT, KERN ALS/ALJ, KERN ALS..N/ALJ..N, KERN PLS/PLJ

#### Inhaltsverzeichnis:

| 1 | EINI              | LEITUNG                                                                   | 3              |
|---|-------------------|---------------------------------------------------------------------------|----------------|
|   | 1.1               | LIEFERUMFANG                                                              | 3              |
| 2 | DICI              | HTEBESTIMMUNGSSET INSTALLIEREN                                            | 5              |
| 3 | PRI               | NZIP DER DICHTEBESTIMMUNG                                                 | 9              |
|   | 3.1               | EINFLUSSGRÖßEN UND FEHLERQUELLEN                                          | 10             |
| 4 | DICI              | HTEBESTIMMUNG VON FESTKÖRPERN                                             | 11             |
|   | 4.1<br>4.2<br>4.3 | MODELLE KERN ALS/ALJ/PLS/PLJ<br>MODELLE ALJN/ALSN<br>MODELL KERN ALT, PLT | 12<br>17<br>20 |
| 5 | DICI              | HTEBESTIMMUNG VON FLÜSSIGKEITEN                                           |                |
|   | 5.1<br>5.2<br>5.3 | MODELL KERN ALS/ALJ/PLS/PLJ<br>MODELLE ALJN/ALSN<br>MODELL KERN ALT, PLT  |                |
| 6 | DICI              | HTETABELLE FÜR WASSER                                                     | 40             |
| 7 | EMP               | PFEHLUNGEN                                                                | 41             |

# 1 Einleitung

Beim Erwerb eines Dichtesets als Zubehör zu Ihrer elektronischen Waage stehen Ihnen 2 Modelle zur Auswahl:

- **KERN ALS-A01** für Analysenwaagen der Serien **KERN ALT, KERN ALS/ALJ** und **KERN ALS..N/ALJ..N** (nur passend für Modelle mit Ablesbarkeit **d** = 0,1 mg).
- KERN PLS-A01für Präzisionswaagen der Serien KERN PLS/PLJ und KERN PLT<br/>(nur passend für Modelle mit Ablesbarkeit d = 1 mg)

Diese Anleitung beschreibt nur das Arbeiten mit dem Set zur Dichtebestimmung. Weitere Informationen zur Bedienung Ihrer Waage entnehmen Sie bitte der Betriebsanleitung, die der jeweiligen Waage beiliegt.

# 1.1 Lieferumfang KERN ALS-A01:

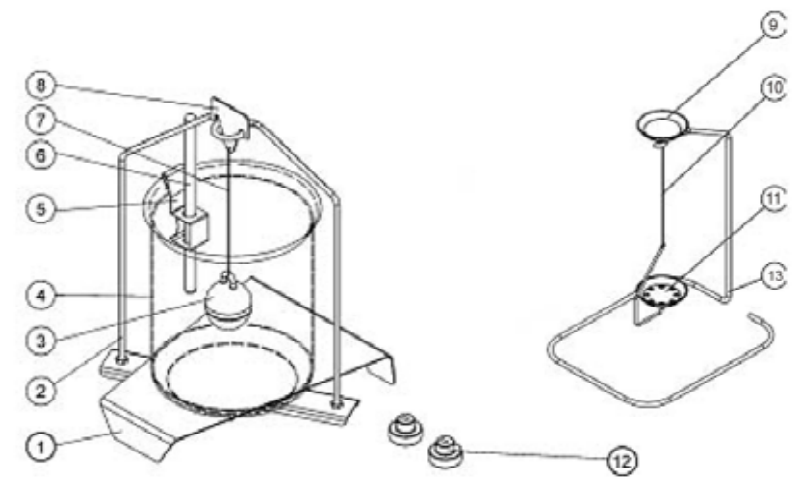

| Nr. | Bezeichnung               |    |                                                          |
|-----|---------------------------|----|----------------------------------------------------------|
| 1   | Plattform für Becherglas  | 9  | Probenschale                                             |
| 2   | Gestell                   | 10 | Draht                                                    |
| 3   | Glassenkkörper            | 11 | Siebschale                                               |
| 4   | Becherglas                | 12 | Zusatzgewichte (siehe Kap. 5)                            |
| 5   | Halterung für Thermometer | 13 | Zusatzgestell (Ablage für Probenscha-<br>len/Senkkörper) |
| 6   | Thermometer               |    | Pinzette o. Abb.                                         |
| 7   | Draht                     |    | Betriebsanleitung                                        |
| 8   | Haken für Senkkörper      |    |                                                          |

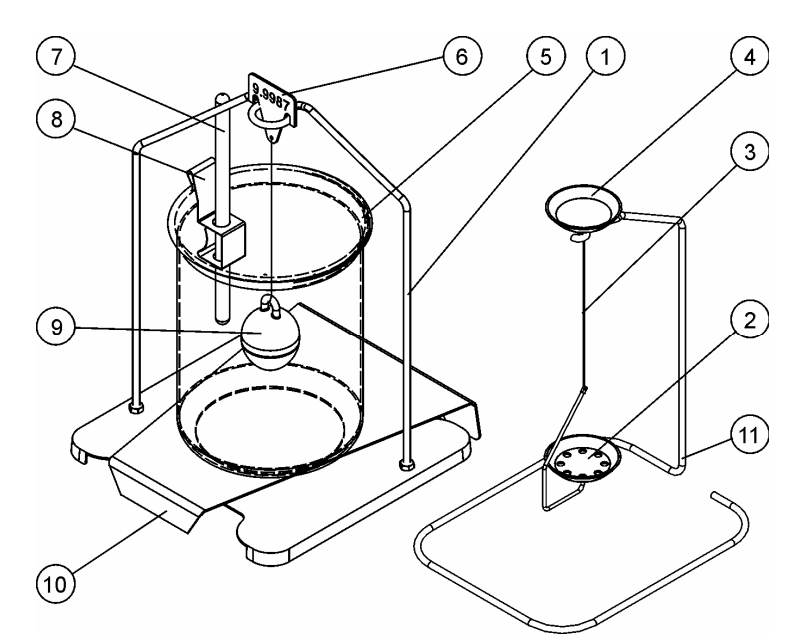

| Nr. | Bezeichnung          |    |                                                          |
|-----|----------------------|----|----------------------------------------------------------|
| 1   | Gestell              | 7  | Thermometer                                              |
| 2   | Siebschale           | 8  | Halterung für Thermometer                                |
| 3   | Draht                | 9  | Glassenkkörper                                           |
| 4   | Probenschale         | 10 | Plattform für Becherglas                                 |
| 5   | Becherglas           | 11 | Zusatzgestell (Ablage für Proben-<br>schalen/Senkkörper) |
| 6   | Haken für Senkkörper |    | Pinzette o. Abb.                                         |
|     |                      |    | Betriebsanleitung                                        |

# 2 Dichtebestimmungsset installieren

⇒ Entfernen Sie folgende Teile von der Waage

### Modell KERN ALT:

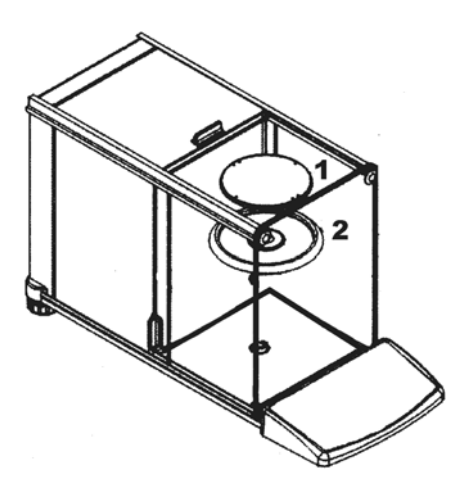

- (1) Wägeplatte
- (2) Schirmring

### Modell KERN ALS/ALJ:

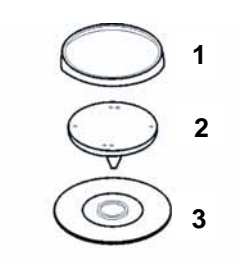

- (1) Wägeplatte
- (2) Aufnahme für Wägeplatte
- (3) Schirmring

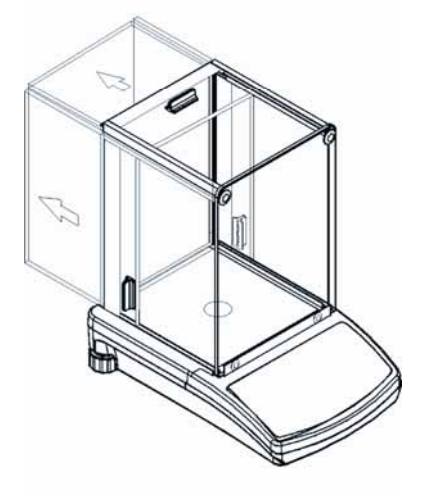

### Modelle KERN PLS/PLJ, PLT:

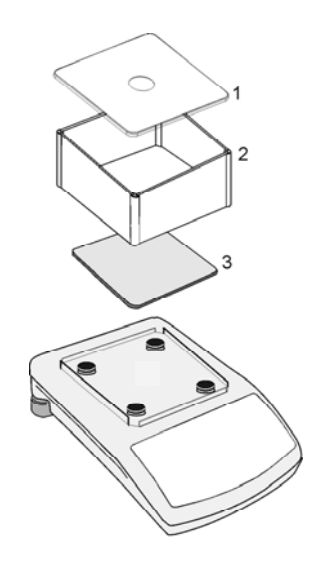

- (1) Windschutzdeckel
- (2) Windschutz
- (3) Wägeplatte

⇒ Dichtebestimmungsset installieren

Modelle KERN ALS/ALJ, KERN ALT: Zentrale 1-Punkt Aufnahme

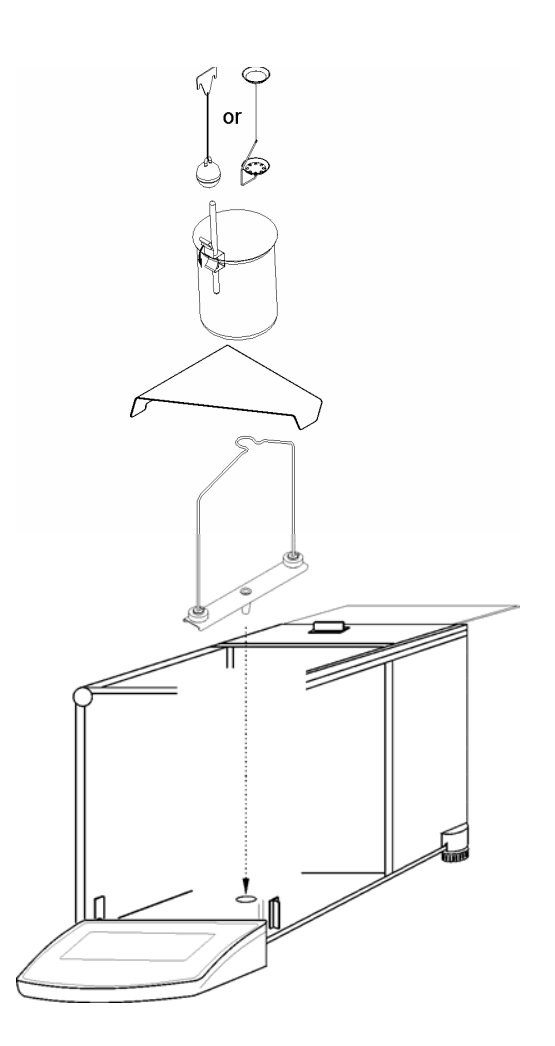

Modelle KERN ALS..N/ALJ..N: Zentrale 1-Punkt Aufnahme

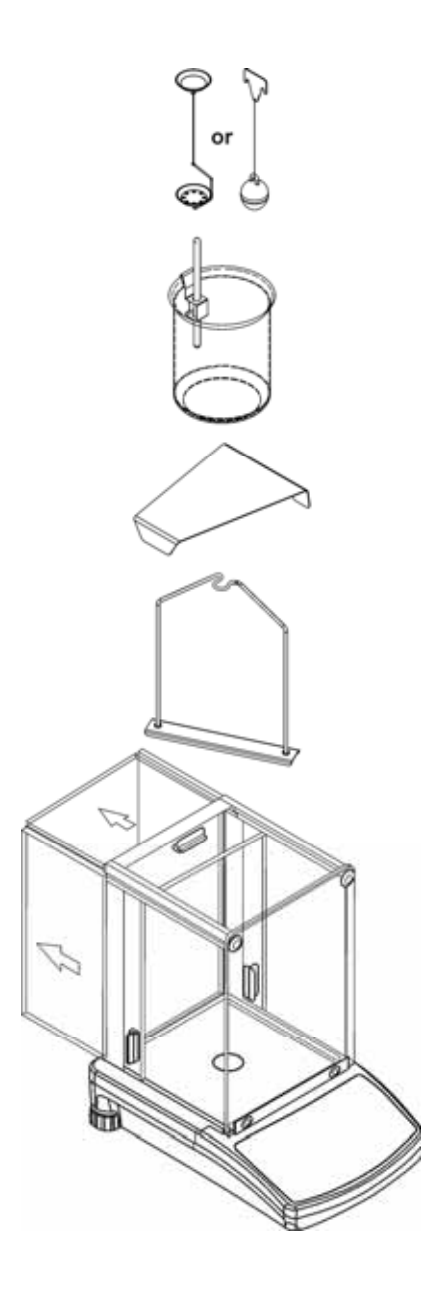

## Modelle KERN PLS/PLJ, PLT: 4-Punkt Aufnahme

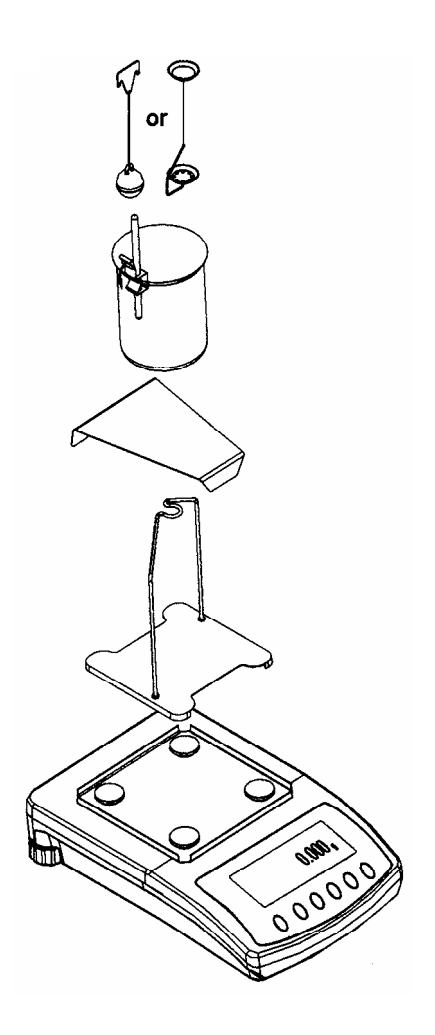

### Achtung:

- Die Plattform für das Becherglas darf das Gestell nicht berühren!
- Bei installiertem Dichteset ist eine Justierung nicht möglich. Zur Justierung Dichteset abnehmen und Wägeplatte aufsetzen.

# 3 Prinzip der Dichtebestimmung

Drei wichtige physikalische Größen sind das **Volumen** und die **Masse** von Körpern sowie die **Dichte** von Stoffen. Masse und Volumen sind bei der Dichte miteinander verknüpft:

Die Dichte [  $\rho$  ] ist das Verhältnis der Masse [ m ] zum Volumen [ V ].

$$\rho = \frac{m}{V}$$

SI-Einheit der Dichte ist das Kilogramm durch Kubikmeter (kg/m<sup>3</sup>). 1 kg/m<sup>3</sup> ist gleich der Dichte eines homogenen Körpers, der bei der Masse 1 kg das Volumen 1 m<sup>3</sup> einnimmt.

Weitere häufig verwendete Einheiten sind:

$$1 \frac{g}{cm^3}$$
,  $1 \frac{kg}{m^3}$ ,  $1 \frac{g}{l}$ 

Durch den Einsatz unseres Sets zur Dichtebestimmung in Kombination mit unseren Waagen KERN ALS/ALJ/PLS/PLJ, KERN PLT und KERN ALT sind Sie in der Lage die Dichte von Festkörpern und Flüssigkeiten schnell und sicher zu bestimmen. Bei der Arbeitsweise unseres Sets zur Dichtebestimmung wird das "Archimedische Prinzip" herangezogen:

AUFTRIEB IST EINE KRAFT. SIE GREIFT AN EINEM KÖRPER AN, DER IN EINE FLÜSSIGKEIT EINTAUCHT. DER AUFTRIEB DES KÖRPERS IST GERADE SO GROß WIE DIE GE-WICHTSKRAFT DER VON IHM VERDRÄNGTEN Flüssigkeit. DIE AUFTRIEBSKRAFT WIRKT SENKRECHT NACH OBEN.

Damit erfolgt die Berechnung der Dichte nach folgenden Formeln:

### Bei der Dichtebestimmung von Festkörpern

Mit unseren Waagen ist es Ihnen möglich den Festkörper sowohl in Luft [ A ] als auch in Wasser [ B ] zu wägen. Ist die Dichte des Auftriebsmediums [  $\rho_0$  ] bekannt wird die Dichte des Festkörpers [  $\rho$  ] wie folgt berechnet:

$$\rho = \frac{A}{A-B} \rho_{o}$$

 $\rho$  = Dichte der Probe

A = Gewicht der Probe in Luft

B = Gewicht der Probe in Messflüssigkeit

 $\rho_{o}$  = Dichte der Messflüssigkeit

### Bei der Dichtebestimmung von Flüssigkeiten

Die Dichte einer Flüssigkeit wird mit Hilfe eines Senkkörpers bestimmt, dessen Volumen ([V] siehe Prägung) bekannt ist. Der Senkkörper wird sowohl in Luft [A], als auch in der Probenflüssigkeit [B] gewogen.

Nach dem Archimedischen Gesetz erfährt ein in eine Flüssigkeit getauchter Körper eine Auftriebskraft [G]. Diese Kraft ist dem Betrag nach gleich der Gewichtskraft der durch das Volumen des Körpers verdrängten Flüssigkeit.

Das Volumen [V] des eingetauchten Körpers ist gleich dem Volumen der verdrängten Flüssigkeit.

$$\rho = \frac{G}{V}$$

G = Auftrieb des Senkkörpers

Auftrieb des Senkkörpers =

Gewicht Senkkörper an Luft [A] - Gewicht Senkkörper in Probenflüssigkeit [B]

Daraus ergibt sich:

$$\rho = \frac{A - B}{V} + \rho_L$$

- ρ = Dichte der Probenflüssigkeit
- A = Gewicht des Senkkörpers in Luft
- B = Gewicht des Senkkörpers in Probenflüssigkeit
- V = Volumen des Senkkörpers
- $\rho_L$  = Luftdichte (0.0012 g/cm<sup>3</sup>)

### 3.1 Einflussgrößen und Fehlerquellen

- ⇒ Luftdruck
- ⇒ Temperatur
- $\Rightarrow$  Volumenabweichung des Senkkörpers (± 0,005 cm<sup>3</sup>)
- ⇒ Oberflächenspannung der Flüssigkeit
- ⇒ Luftblasen
- ⇒ Eintauchtiefe des Probenschale bzw. Senkkörpers
- ⇒ Porösität des Festkörpers

# 4 Dichtebestimmung von Festkörpern

Waage wie in Kap. 2 "Dichtebestimmungsset installieren" beschrieben vorbereiten.

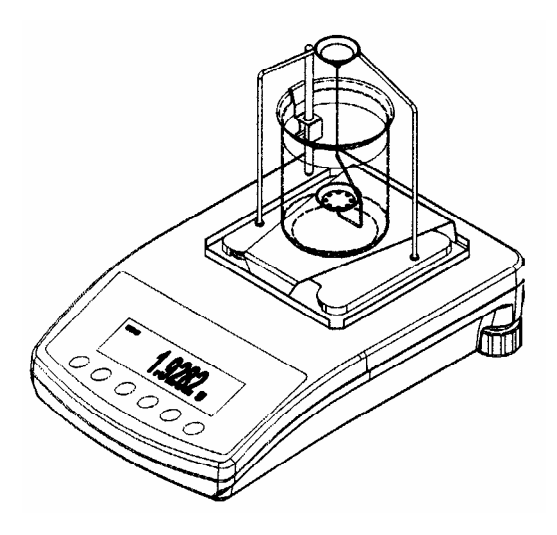

- ⇒ Halterung für das Thermometer am Becherglasrand anbringen.
- ⇒ Thermometer einhängen
- ⇒ Füllen Sie Ihre Messflüssigkeit deren Dichte  $\rho_0$  bekannt ist in das Becherglas. Die Füllhöhe sollte ca. <sup>3</sup>⁄<sub>4</sub> der Kapazität betragen.
- ⇒ Becherglas mittig auf die Plattform stellen
- ⇒ Probenschalen mittig an das Gestell hängen
- ⇒ Messflüssigkeit solange temperieren bis die Temperatur konstant ist.

## 4.1 Modelle KERN ALS/ALJ/PLS/PLJ

| Taste | Display               | Beschreibung                                                                                                    |
|-------|-----------------------|----------------------------------------------------------------------------------------------------|
|       |                       | Waage einschalten, die Waage<br>führt einen Selbsttest durch.                                                                                                    |
|       |                       | Warten bis die Stabilitäts- und<br>Waage Null-Anzeige erscheint                                                                                                    |
|       | Add<br>oder<br>PIECES | Menüauswahl: (Modellabhängig)<br><b>TARE-</b> Taste drücken, im Dis-<br>play erscheinen horizontale Li-<br>nien, während dieser Anzeige<br>die<br><b>F</b> -Taste drücken. Die erste<br>Funktion " <b>Add</b> " oder <b>"Pieces"</b><br>erscheint. |
| (F)   | -10-                  | Die <b>F</b> –Taste solange drücken<br>bis die Dichtefunktion für Fest-<br>stoffe " <b>Co</b> " erscheint.                                                                                                    |
|       | 05H                   | Ihre Auswahl bestätigen.<br>Die Waage befindet sich nun im<br>Dichtebestimmungs-Modus für<br>Feststoffe.                                                                                                    |

| Auswahl der Messflü                         | issigkeit:                                                         |                                                                                                    |
|---------------------------------------------|--------------------------------------------------------------------|----------------------------------------------------------------------------------------------------|
| F<br>C                                      | H20<br>C2HSDH<br>NOTHER                                            | Mit der <b>F</b> – Taste können Sie<br>zwischen folgenden Einstellun-<br>gen auswählen:<br>$H_2 0 = destilliertesWasser$ $C_2 H_5 OH = Ethanol$ nother = Messflüssigkeit<br>Ihrer Wahl, deren<br>Dichte bekannt ist |
| Haben Sie als Messfl<br>im nächsten Menüsch | üssigkeit <b>dest. Wasser</b> oder<br>ritt die Temperatur der Mess | Ethanol ausgewählt geben Sie flüssigkeit ein.                                                                                                    |
| PRINT                                       |                                                                    | Ihre Auswahl bestätigen.<br>Lesen Sie die Temperatur der<br>Messflüssigkeit am eingehäng-<br>ten Thermometer ab und geben<br>Sie diese dann wie folgt ein (die<br>aktuelle Ziffer blinkt).                          |
| (F)                                         | <b>TE-L 20</b>                                                     | Mit der <b>F</b> – Taste verändern Sie<br>den Betrag der Ziffer                                                                                                    |
|                                             | <b>TE-L 20</b>                                                     | Mit der <b>ON/OFF</b> – Taste wählen<br>Sie die zu verändernde Stelle<br>aus, die jeweils aktive Stelle<br>blinkt                                                                                                   |
|                                             |                                                                    | Ihre Eingabe bestätigen.                                                                                                    |

Haben Sie als Messflüssigkeit "nothEr" ausgewählt geben Sie im nächsten Menüschritt die Dichte Ihrer Messflüssigkeit ein.

|     | NOTHER                           | Ihre Auswahl bestätigen.                                                                                          |
|-----|----------------------------------|----------------------------------------------------------------------------------------------------|
|     | <b>Z000000</b>                   | Geben Sie die Dichte Ihrer<br>Messflüssigkeit ein (die aktuelle<br>Ziffer blinkt).                                |
|     |                                  | Mit der <b>ON/OFF</b> – Taste wählen<br>Sie die zu verändernde Stelle<br>aus, die jeweils aktive Stelle<br>blinkt |
| (F) | <b>z900000</b><br><b>7997800</b> | Mit der <b>F</b> – Taste verändern Sie<br>den Betrag der Ziffer                                                   |
|     |                                  | Ihre Eingabe bestätigen.                                                                                          |

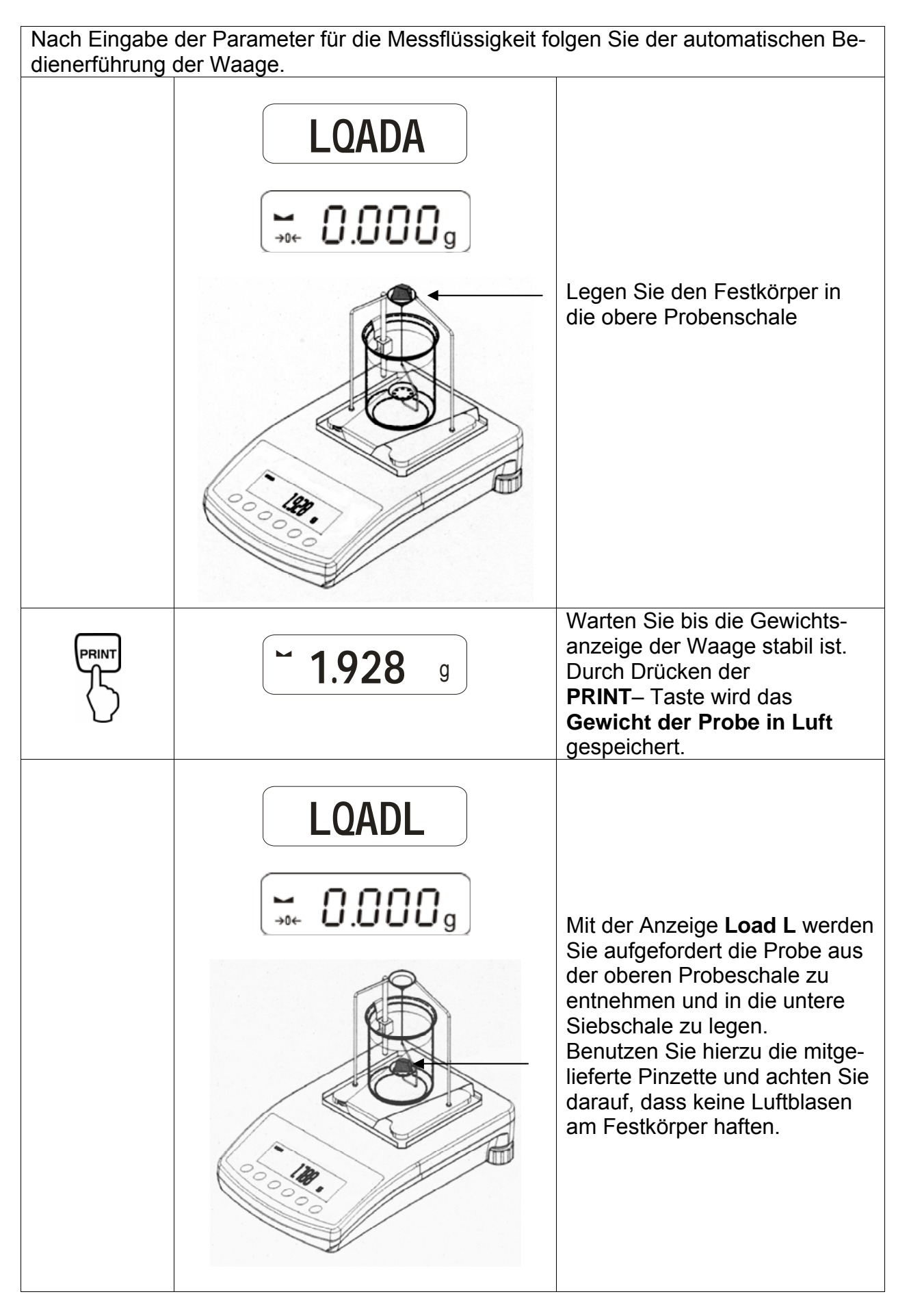

ALS/PLS-A01-BA-d-0815

|                                                             | <b>~ 1.788</b> g            | Warten Sie bis die Gewichts-<br>anzeige der Waage stabil ist.<br>Durch Drücken der <b>PRINT</b> –<br>Taste wird das <b>Gewicht der</b><br><b>Probe in der Messflüssigkeit</b><br>gespeichert. |  |  |
|-------------------------------------------------------------|-----------------------------|----------------------------------------------------------------------------------------------------|--|--|
|                                                             | <b>F</b> 1.990 <sup>g</sup> | Die <b>Dichte der Probe (ρ)</b> wird<br>nun automatisch berechnet<br>und im Display angezeigt<br>[ g/cm <sup>3</sup> ].                                                                       |  |  |
|                                                             |                             | Datenausgabe an die serielle<br>Schnittstelle RS 232.<br>Das Ergebnis wie in g/cm <sup>3</sup><br>ausgegeben.                                                                                 |  |  |
| Probe entnehmen, das Messergebnis wird weiterhin angezeigt. |                             |                                                                                                    |  |  |
|                                                             |                             | Mit der <b>TARE-</b> Taste kehren<br>Sie zurück in den Wägemo-<br>dus.                                                                                                    |  |  |

### 4.2 Modelle ALJ..N/ALS..N

Durchführung:

- Iste drücken. UNIT -Taste so oft drücken bis die Dichtefunktion für Feststoffe "F6 d\_Co" erscheint.
- Mit der PRINT–Taste bestätigen. Die Waage befindet sich nun im Dichtebestimmungs-Modus f
  ür Feststoffe. In der Anzeige erscheint "liquid" gefolgt von "H<sub>2</sub>0".
- Mit der UNIT-Taste erfolgt die Auswahl der Messflüssigkeit

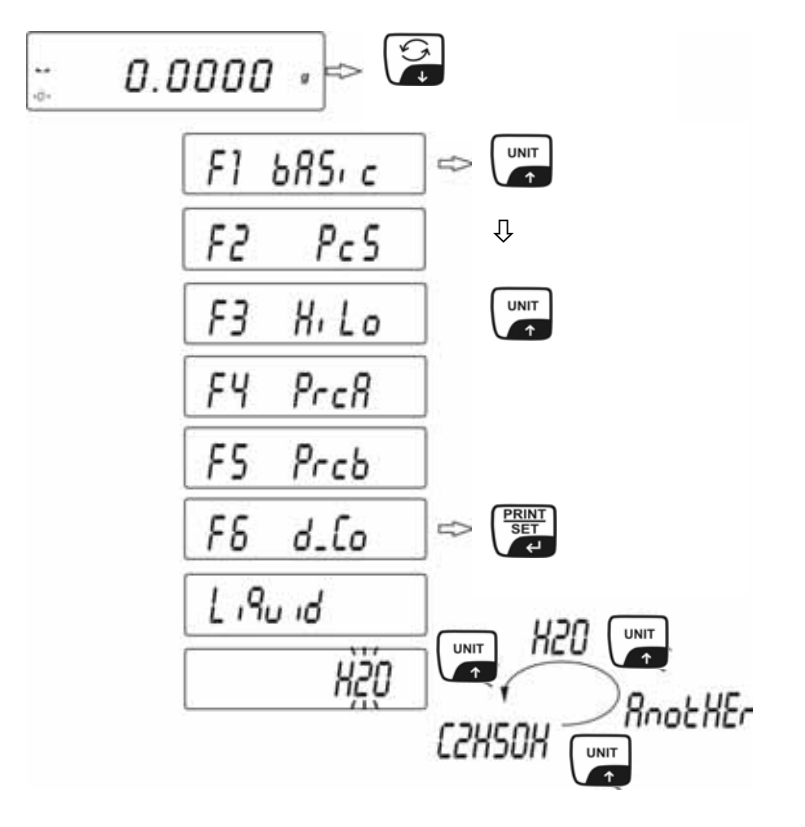

Die Dichtebestimmung kann in einer der drei Flüssigkeiten überprüft werden:

- H2O (destilliertes Wasser),
- C2H5OH (Spiritus 100% +/- 0.1% bei Temp. von 20°C),
- AnotHEr (Messflüssigkeit Ihrer Wahl, deren Dichte bekannt ist.).
- Ausgewählte Messflüssigkeit mit der **PRINT**–Taste bestätigen.
- Bei ausgewählter Messflüssigkeit "dest. Wasser" oder "Ethanol" wird im nächsten Menüschritt die Temperatur der Messflüssigkeit eingegeben.
- Temperatur der Messflüssigkeit am eingehängten Thermometer ablesen und über die UNIT- oder 2 Taste eingeben.

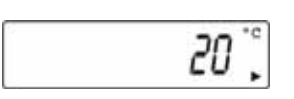

– Mit der **PRINT** – Taste bestätigen.

Bei ausgewählter Messflüssigkeit "AnotHEr" wird im nächsten Menüschritt die Dichte der Messflüssigkeit eingegeben.

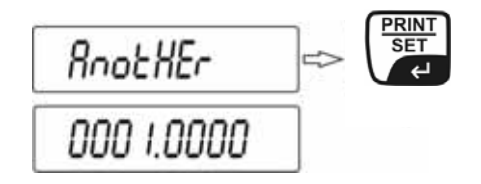

- Mit der UNIT- oder Taste (die aktuelle Ziffer blinkt) den Zahlenwert eingeben.
- Mit der F Taste die zu verändernde Stelle auswählen (die aktuelle Stelle blinkt).
- Mit der **PRINT** Taste bestätigen.

Nach Eingabe der Parameter für die Messflüssigkeit der automatischen Bedienerführung der Waage folgen:

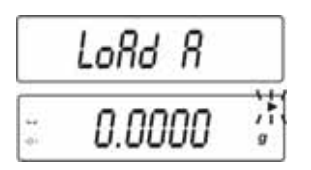

- LOAD A erscheint im Display Aufforderung den Festkörper in die obere Probenschale zu legen
- **TARE**-Taste drücken und Waage-Nullanzeige abwarten.

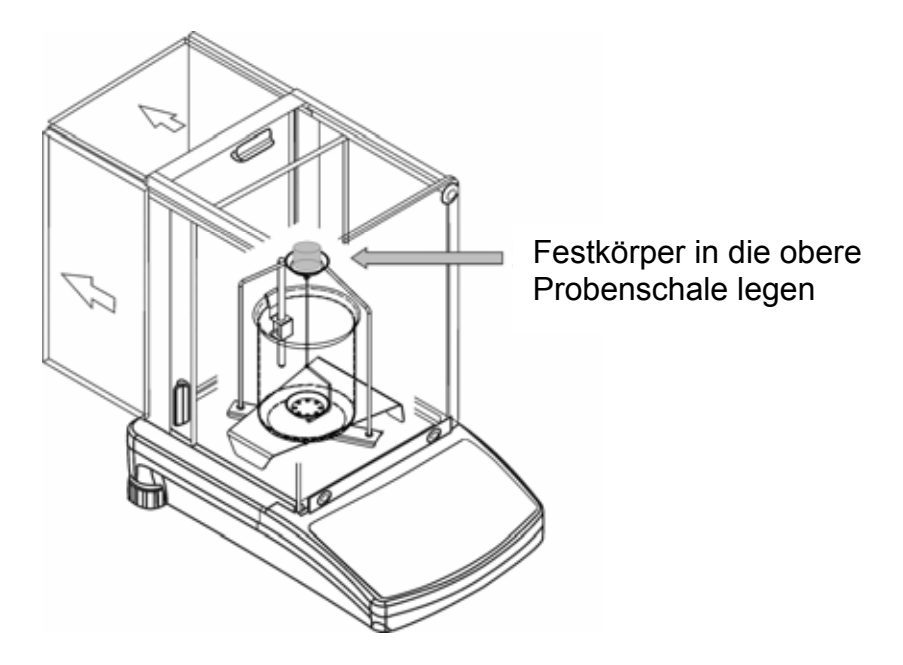

 Warten bis die Gewichtsanzeige der Waage stabil ist. Durch Drücken der PRINT– Taste wird das Gewicht der Probe in Luft gespeichert.  Wird Load L angezeigt, die Probe aus der oberen Probeschale entnehmen und in die untere Siebschale legen.

Hierzu die mitgelieferte Pinzette benutzen und darauf achten, dass keine Luftblasen am Festkörper haften.

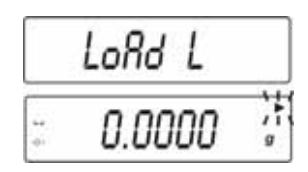

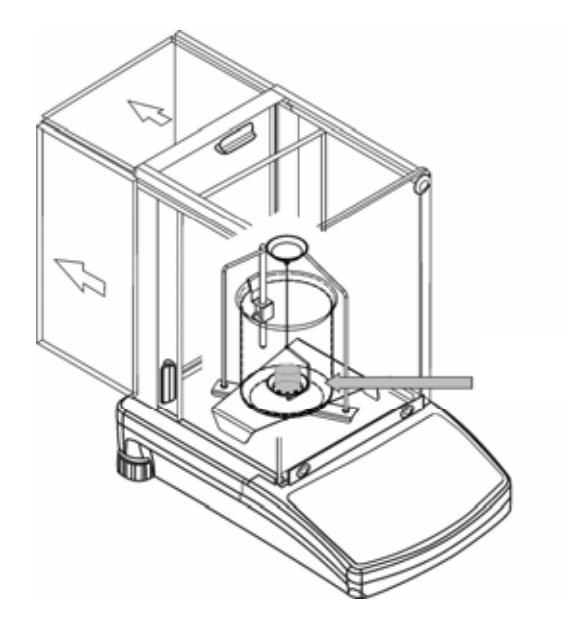

- Die Dichte der Probe wird nun automatisch berechnet und im Display angezeigt [g/cm<sup>3</sup>].

| - | 2 20155 |  |
|---|---------|--|
| r | 6.3456  |  |
|   |         |  |

Probe entnehmen, das Messergebnis wird weiterhin angezeigt.

Danach kann wie folgt fortgefahren werden:

|        | Messergebnis ausdrucken          |  |  |
|--------|----------------------------------|--|--|
|        | Nächste Dichtebestimmung starten |  |  |
| F<br>→ | Zurück ins Menü                  |  |  |

# 4.3 Modell KERN ALT, PLT

| Taste                 | Display                                                                                                    | Beschreibung                                                                                             |  |  |  |
|-----------------------|----------------------------------------------------------------------------------------------------|----------------------------------------------------------------------------------------------------|--|--|--|
|                       | 29.12.04       Einstellungen       13:47:56         P8 ▶01▶ Zählen       1       aktiv         02       Kontrollwägen       0       gesperrt         03       Dosieren       1       Aktiv         04       Prozentwägen       1       Aktiv         05       Tierwägen       0       Gesperrt         06       Dichte       1       Aktiv         07       Rezeptieren       0       Gesperrt         08       Statistik       0       Gesperrt | Im Menü Betriebsart "Dichte"<br>aktiveren (siehe Betriebsanlei-<br>tung Waage)                           |  |  |  |
|                       | 29.12.04Funktionen13:47:56M0WiegenM1ZählenM2KontrollwägenM3DosierungM4ProzentwägenM5TierwägenM6 ► Dichte                                                                                                    | Mit dem Cursor (►) Menüpunkt<br>" <b>M6 Dichte"</b> auswählen                                            |  |  |  |
|                       | Dichte         M6 ▶ 01 Prozedur       ▶ Festkörper         02 Flüssigkeit       Wasser         03 Temperatur       22       °C         04 Dichte       1.0546       g/cm3         05 Statistik       NEIN       06 Start                                                                                                    | Die Parameter-Auswahl er-<br>scheint.<br>Hier werden Ihre Parameter zur<br>Dichtebestimmung hinterlegt.  |  |  |  |
| oder                  |                                                                                                    | Mit dem Cursor (►) Parameter ansteuern.                                                                  |  |  |  |
| Parameter 01 Prozedur |                                                                                                    |                                                                                                    |  |  |  |
|                       |                                                                                                    | Der aktuelle Menüpunkt blinkt                                                                            |  |  |  |
| oder                  | Density setup       M6 ▶ 01 Prozedur     ▶Flüssigk.       02 Senkk. volumen     1.00000       03 Statistik     NEIN       04 Start                                                                                                    | Einstellung für " <b>Festkörper"</b><br>aktivieren                                                       |  |  |  |
| PRINT                 | Dichte       M6 ▶ 01 Prozedur     ▶Festkörper       02 Flüssigkeit     Wasser       03 Temperatur     22     °C       04 Dichte     1.0546     g/cm3       05 Statistik     NEIN       06 Start     Value                                                                                                    | Ihre Auswahl bestätigen.<br>Die Waage befindet sich nun im<br>Dichtebestimmungs-Modus für<br>Feststoffe. |  |  |  |

| Parameter 02 Flüssigkeit           |                                                                                                    |                                                                                                    |  |  |
|------------------------------------|----------------------------------------------------------------------------------------------------|----------------------------------------------------------------------------------------------------|--|--|
| F                                  |                                                                                                    | Der aktuelle Menüpunkt blinkt                                                                                                    |  |  |
|                                    | Dichte<br>M6 ▶ 01 Prozedur Festkörper<br>02 Flüssigkeit ▶ Wasser<br>02 Torspertur                                                                                                    | Auswahl Ihrer Messflüssigkeit:                                                                                                    |  |  |
| 🗘 <sub>oder</sub> 🗘                | 04 Dichte 1.0546 g/cm3<br>05 Statistik NEIN                                                                                                    | Wasser = destilliertes Wasser                                                                                                    |  |  |
|                                    | 06 Start                                                                                                    | Alkohol = Ethanol                                                                                                    |  |  |
|                                    |                                                                                                    | Sonstige= Messflüssigkeit<br>Ihrer Wahl, deren<br>Dichte bekannt ist                                                                                             |  |  |
|                                    |                                                                                                    | Ihre Auswahl bestätigen.                                                                                                    |  |  |
| Haben Sie als Mo<br>nächsten Menüs | essflüssigkeit <b>dest. Wasser</b> oder <i>k</i><br>chritt die Temperatur der Messflüs                                                                                                    | Alkohol ausgewählt geben Sie im<br>ssigkeit ein:                                                                                                    |  |  |
| Parameter 03                       | Temperatur                                                                                                    |                                                                                                    |  |  |
|                                    |                                                                                                    | Der aktuelle Menüpunkt blinkt                                                                                                    |  |  |
| oder                               | Dichte       M6 ▶ 01 Prozedur     Festkörper       02 Flüssigkeit     Wasser       03 Temperatur     ▶ 19     °C       04 Dichte     0.9984     g/cm3       05 Statistik     NEIN       06 Start     NEIN | Lesen Sie die Temperatur der<br>Messflüssigkeit am eingehängten<br>Thermometer ab und geben Sie<br>diese über die Pfeiltasten ein<br>(Wert zwischen 15°C – 35°C) |  |  |
|                                    |                                                                                                    | Ihre Auswahl bestätigen.                                                                                                    |  |  |

Haben Sie als Messflüssigkeit **Sonstige** ausgewählt geben Sie im nächsten Menüschritt die Dichte Ihrer Messflüssigkeit (temperaturabhängig) ein.

# Parameter 04 Dichte

|                                                                         | Dichte     Festkörper       02 Flüssigkeit     Sonstige       03 Temperatur     22       04 Dichte     1.0546       05 Statistik     NEIN       06 Start     Statistik | Geben Sie die Dichte Ihrer<br>Messflüssigkeit ein (der aktuelle<br>Menüpunkt blinkt) |  |  |
|-------------------------------------------------------------------------|----------------------------------------------------------------------------------------------------|--------------------------------------------------------------------------------------|--|--|
| oder                                                                    |                                                                                                    | Der Betrag der Ziffer wird verän-<br>dert                                            |  |  |
| on<br>off<br>oder                                                       |                                                                                                    | Auswahl der zu verändernden<br>Stelle, die jeweils aktive Stelle<br>blinkt           |  |  |
| PRINT<br>SET<br>C                                                       |                                                                                                    | Ihre Auswahl bestätigen.                                                             |  |  |
| Parameter 05 Statistik                                                  |                                                                                                    |                                                                                      |  |  |
| Bei Aktivierung der Kombination Dichte/Statistik wird durch Drücken der |                                                                                                    |                                                                                      |  |  |

"**UNIT**-Taste" der Anzeigewert für die Statistik übernommen (siehe Betriebsanleitung Waage).

### Parameter 06 Start

Nach Eingabe der Parameter folgen Sie der automatischen Bedienerführung der Waage zur Dichtebestimmung.

|              | Dichte<br>M6 ▶01 Prozedur Festkörper<br>02 Flüssigkeit Wasser<br>03 Temperatur 19 °C<br>04 Dichte 0.9984 g/cm3<br>05 Statistik NEIN<br>06 Start V<br>27/3.05 Dichte 13:47:56<br>In Luft wiegen<br>Legen Sie ein Objekt [Enter]<br>C 0.00001 g<br>0% | Mit der Parameterauswahl<br><b>"06 Start</b> " gelangen sie in den<br>Dichtebestimmungsmodus und<br>das graphische Display erscheint.                                      |
|--------------|----------------------------------------------------------------------------------------------------|----------------------------------------------------------------------------------------------------|
|              | 27.3.05       Dichte       13:47:56         In Luft wiegen       Legen Sie ein Objekt [Enter]         Legen Sie oin Objekt [Enter]       Monocology         → 0 ←       0.00000000000000000000000000000000000                                       | Warten bis die Stabilitäts- und<br>Waage Null-Anzeige erscheint.                                                                                                    |
|              |                                                                                                    | Legen Sie den Festkörper in die obere Probenschale.                                                                                                    |
| PRINT<br>SET | 27.3.05 Dichte 13:47:56<br>In Luft wiegen<br>Legen Sie ein Objekt [Enter]<br>▲ 4.99866 g<br>0%100%                                                                                                    | Warten Sie bis die Gewichtsanzei-<br>ge der Waage stabil ist.<br>Durch Drücken der <b>PRINT</b> –Taste<br>wird das <b>Gewicht der Probe in</b><br><b>Luft</b> gespeichert. |

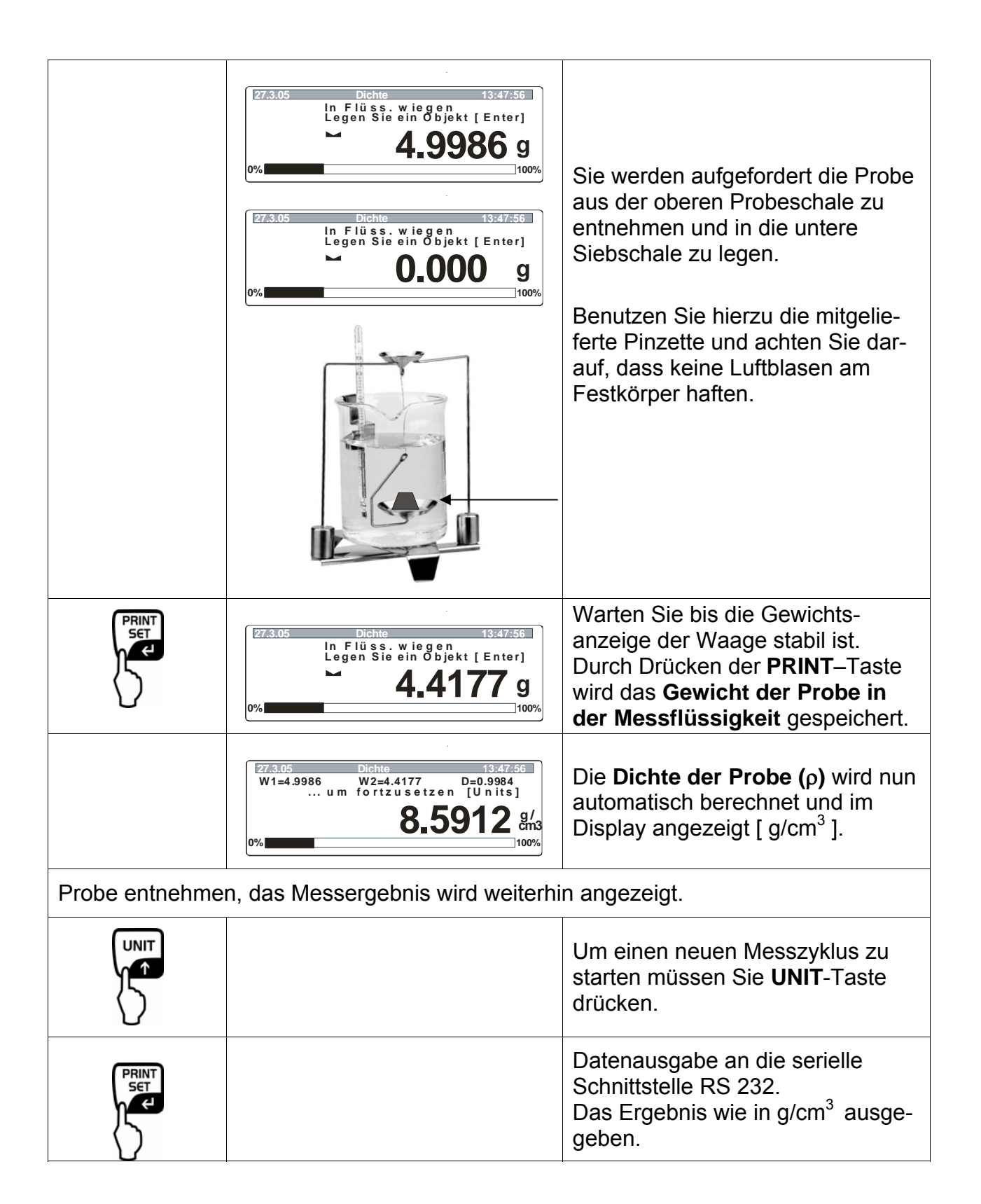

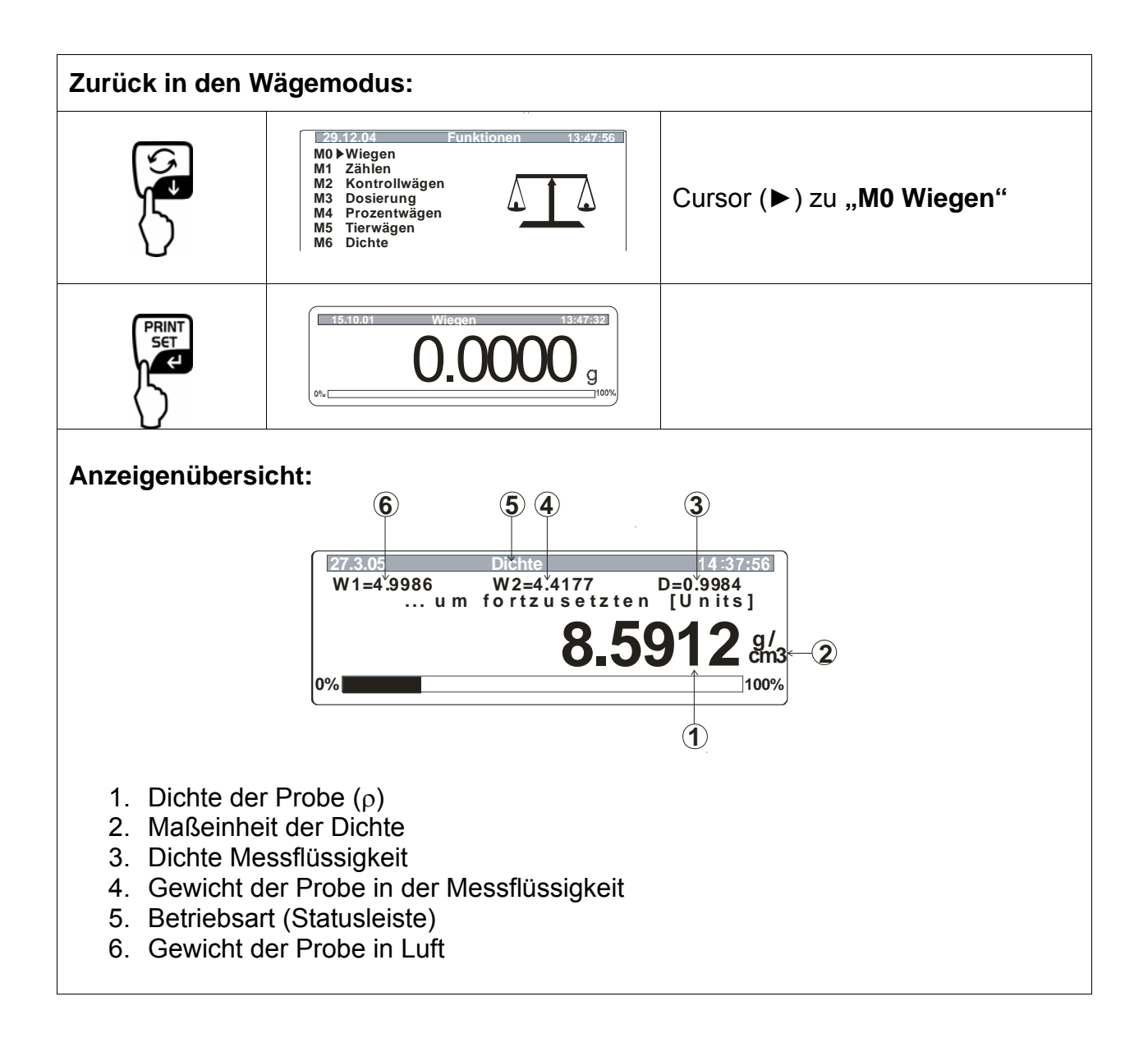

# 5 Dichtebestimmung von Flüssigkeiten

Waage wie in Kap. 2 "Dichtebestimmungsset installieren" beschrieben vorbereiten.

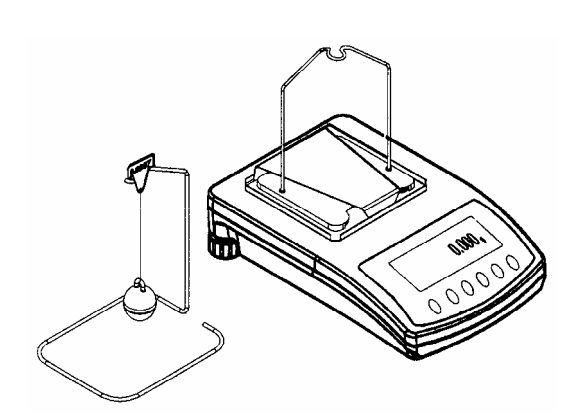

Bsp.: PLS/PLJ

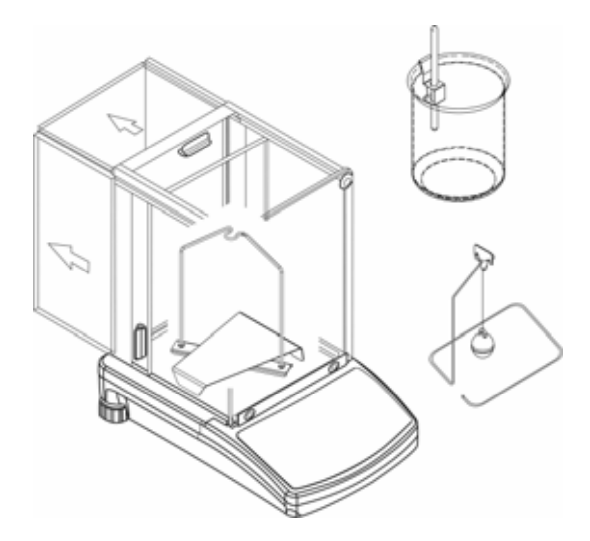

Bsp.: ALS/ALJ

- ⇒ Halterung für das Thermometer am Becherglasrand anbringen.
- ⇒ Thermometer einhängen
- ⇒ Die Messflüssigkeit in das Becherglas füllen. Die Füllhöhe sollte ca. ¾ der Kapazität betragen.
- ⇒ Messflüssigkeit solange temperieren bis die Temperatur konstant ist.
- ⇒ Glassenkkörper bereit stellen

⇒ Bei Fehlermeldung " **noKl** ", bzw. bei nichtreagierender Anzeige, Zusatzgewichte anbringen.

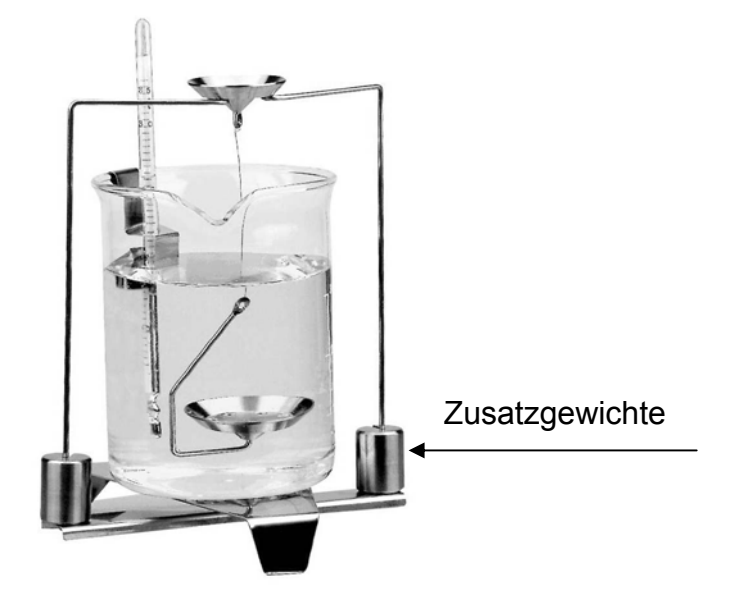

## 5.1 Modell KERN ALS/ALJ/PLS/PLJ

| Taste       | Display               | Beschreibung                                                                                                    |  |  |
|-------------|-----------------------|----------------------------------------------------------------------------------------------------|--|--|
|             |                       | Waage einschalten, die Waage<br>führt einen Selbsttest durch.                                                                                                    |  |  |
| TARE<br>→O+ |                       | Warten bis die Stabilitäts- und<br>Waage Null-Anzeige erscheint                                                                                                    |  |  |
|             | Add<br>oder<br>PIECES | Menüauswahl: (Modellabhängig)<br><b>TARE-</b> Taste drücken, im Dis-<br>play erscheinen horizontale Li-<br>nien, während dieser Anzeige<br>die<br><b>F</b> -Taste drücken. Die erste<br>Funktion " <b>Add</b> " oder " <b>Pieces</b> "<br>erscheint.                                                                          |  |  |
| (F)         | -L/-                  | Die <b>F</b> –Taste solange drücken<br>bis die Dichtefunktion für Flüs-<br>sigkeiten " <b>Li</b> " erscheint.                                                                                                    |  |  |
|             | VOL                   | Ihre Auswahl bestätigen.<br>Die Waage befindet sich nun im<br>Dichtebestimmungs-Modus für<br>Flüssigkeiten.<br>Mit der Anzeige <b>vol</b> werden Sie<br>aufgefordert das Volumen des<br>Senkkörpers (siehe Prägung am<br>Aufhängehaken) einzugeben.<br>Geben Sie soviel Nachkomma-<br>stellen ein wie die Waage an-<br>zeigt. |  |  |

|                     | Bei der Erstinbetriebnahme<br>erscheinen im Display nur N<br>len. |                                                                                                    |  |  |  |  |
|---------------------|-------------------------------------------------------------------|----------------------------------------------------------------------------------------------------|--|--|--|--|
|                     | <b>00009.998</b> g                                                | Wurden bereits Dichtebestim-<br>mungen durchgeführt erscheint<br>das Volumen des zuletzt be-<br>nutzten Senkkörpers. |  |  |  |  |
| Eingabe des Volume  | ns vom Senkkörper                                                 |                                                                                                    |  |  |  |  |
| (siehe Prägung am A | ufhängehaken, Angabe in cm <sup>3</sup>                           | z. Bsp. 9,9984 cm <sup>3</sup> ):                                                                                    |  |  |  |  |
|                     | 00000g<br>∕\\<br>→                                                | Mit der <b>ON/OFF</b> – Taste wäh-<br>len Sie die zu verändernde<br>Stelle aus, die jeweils aktive<br>Stelle blinkt  |  |  |  |  |
| (F)                 | 00009.000g                                                        | Mit der <b>F</b> – Taste verändern Sie<br>den Betrag der Ziffer                                                      |  |  |  |  |
|                     | <b>00009.998</b> g                                                | Ihre Eingabe bestätigen.                                                                                             |  |  |  |  |
|                     |                                                                   | Eingabe wird gespeichert.                                                                                            |  |  |  |  |
|                     | LQADA                                                             |                                                                                                    |  |  |  |  |
|                     |                                                                   | Warten bis die Stabilitäts- und<br>Waage Null-Anzeige erscheint                                                      |  |  |  |  |

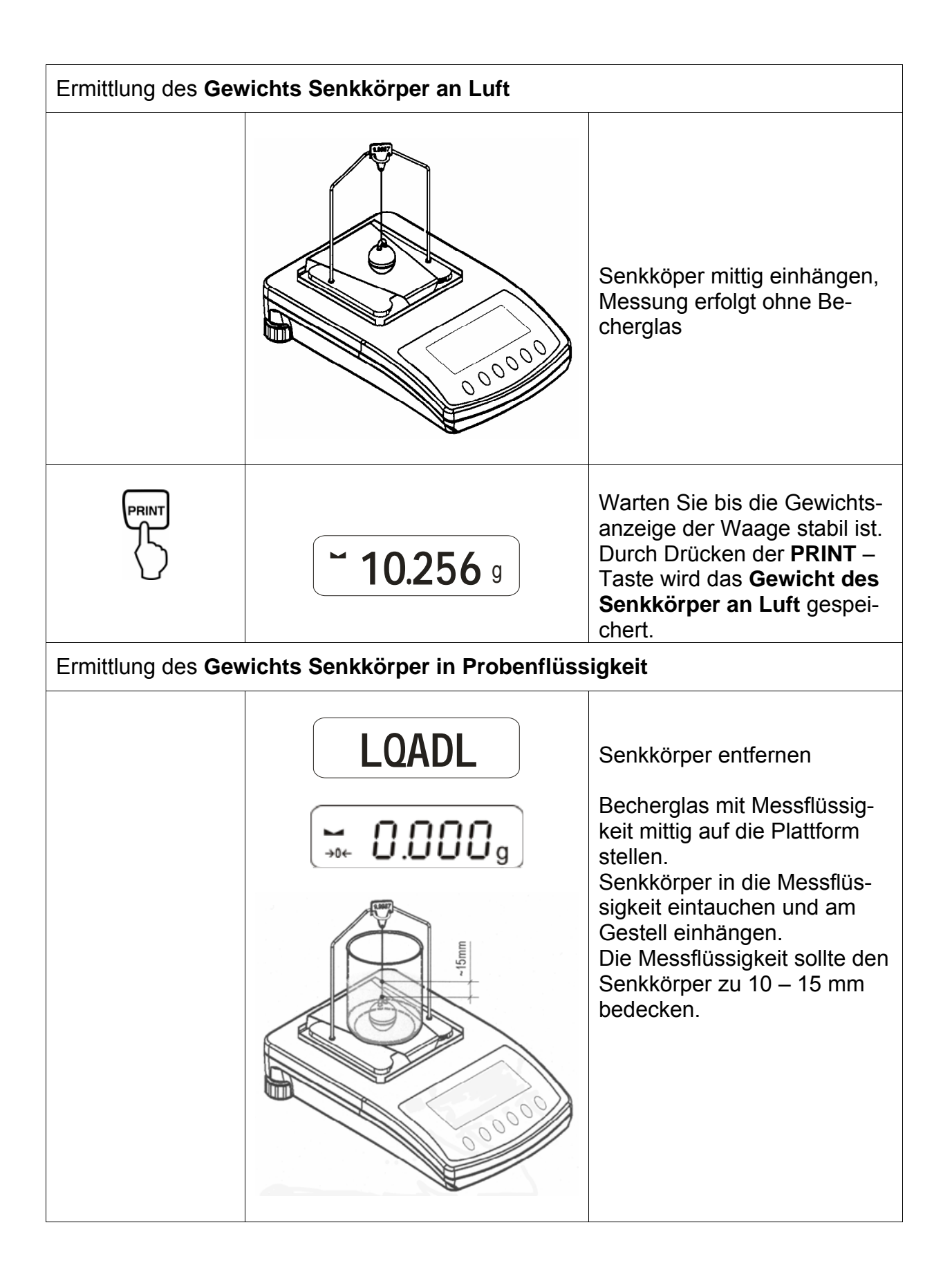

|                    | <b>~ 9.563</b> g               | Warten Sie bis die Gewichts-<br>anzeige der Waage stabil ist.<br>Durch Drücken der <b>PRINT</b> –<br>Taste wird das <b>Gewicht des</b><br><b>Senkkörpers in der Proben-</b><br><b>flüssigkeit</b> gespeichert. |
|--------------------|--------------------------------|----------------------------------------------------------------------------------------------------|
|                    | <b>F 0.925</b> g               | Die <b>Dichte der Flüssigkeit (ρ)</b><br>wird nun automatisch berech-<br>net und im Display angezeigt<br>[ g/cm <sup>3</sup> ].                                                                                |
|                    |                                | Datenausgabe an die serielle<br>Schnittstelle RS 232.<br>Das Ergebnis wie in g/cm <sup>3</sup><br>ausgegeben.                                                                                                  |
| Probe entnehmen, d | as Messergebnis wird weiterhin | angezeigt.                                                                                                    |
| TARE<br>→O←        |                                | Mit der <b>TARE -</b> Taste kehren<br>Sie zurück in den Wägemodus.                                                                                                    |

### 5.2 Modelle KERN ALJ..N/ALS..N

Durchführung:

- Inste drücken. UNIT-Taste so oft drücken bis die Dichtefunktion für Flüssigkeiten "F7 d\_Li" erscheint.

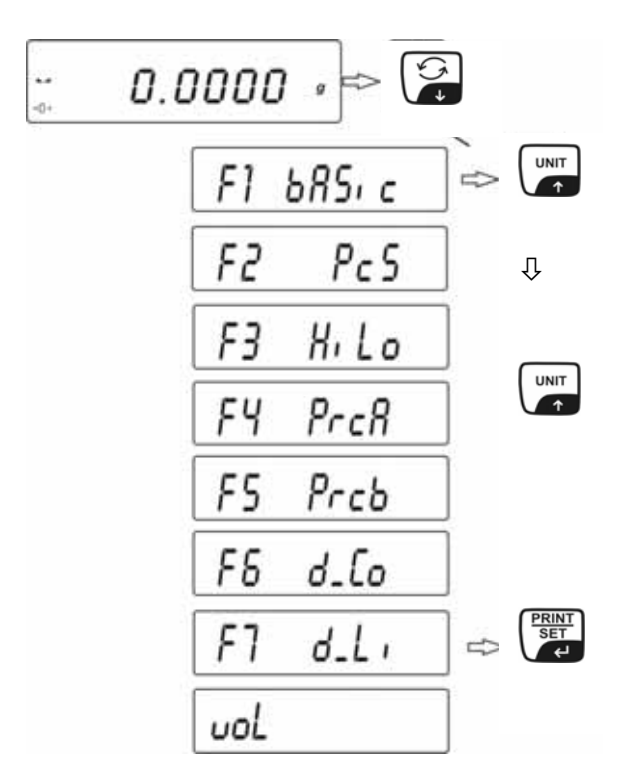

 Mit der **PRINT** - Taste bestätigen. Die Waage befindet sich nun im Dichtebestimmungs-Modus für Flüssigkeiten. Mit der Anzeige "vol" erscheint die Aufforderung zur Eingabe des Volumens des Glassenkkörpers (siehe Prägung am Aufhängehaken). Soviel Nachkommastellen eingeben, wie die Waage verlangt.

Das Volumen des zuletzt benutzten Glassenkkörpers erscheint.

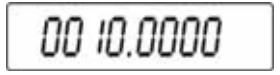

- Mi der UNIT- oder Taste (die aktuelle Ziffer blinkt) den Zahlenwert eingeben.
- Mit der F- oder ON/OFF-Taste die zu verändernde Stelle auswählen (die aktuelle Stelle blinkt).
- PRINT-Taste drücken, das Volumen des Glassenkkörpers wird gespeichert. In der Anzeigt erscheint LoAd A. Warten bis die Stabilitäts- und Waage Null-Anzeige erscheint, falls nötig tarieren.

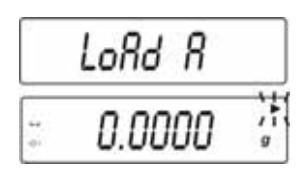

Zur Ermittlung des Gewichts des Glassenkkörpers an der Luft den Glassenkkörper mittig einhängen. Die Messung erfolgt ohne Becherglas.

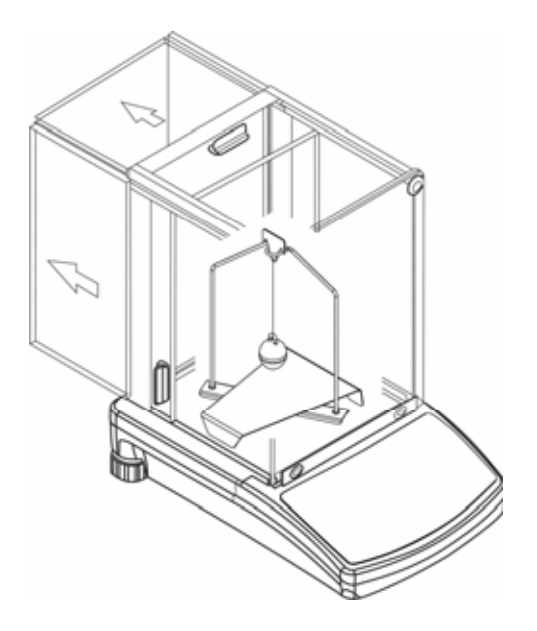

- Warten Sie bis die Gewichtsanzeige der Waage stabil ist. Durch Drücken der PRINT–Taste wird das Gewicht des Senkkörpers an Luft gespeichert.
- LoAd L erscheint im Display Aufforderung zur Ermittlung des Gewichts des Glassenkkörpers in der Probenflüssigkeit.
- Glassenkkörper entfernen

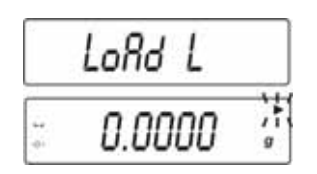

 Becherglas mit Probenflüssigkeit mittig auf die Plattform stellen. Glassenkkörper in die Probenflüssigkeit eintauchen und am Gestell einhängen. Die Probenflüssigkeit sollte den Glassenkkörper zu 10 – 15 mm bedecken.

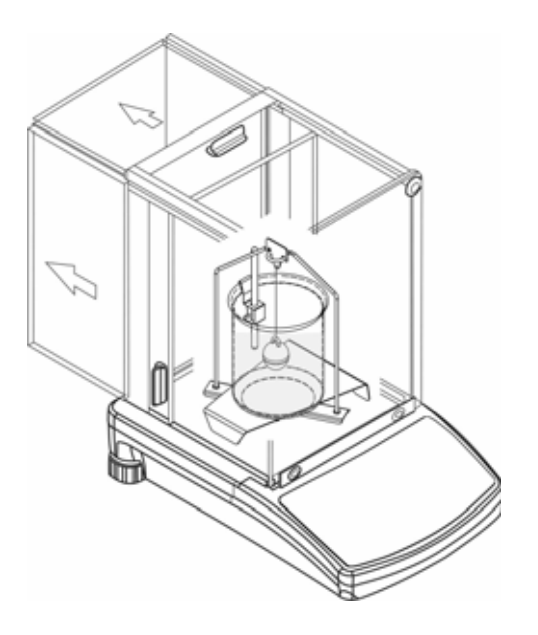

- Warten Sie bis die Gewichtsanzeige der Waage stabil ist. Durch Drücken der PRINT–Taste wird das Gewicht des Senkkörpers in Probenflüssigkeit gespeichert.
- Die Dichte der Flüssigkeit wird nun automatisch berechnet und im Display angezeigt [g/cm3]. Um Fehler bei den Maßeinheiten zu vermeiden, steht vor dem Ergebnis der Buchstabe F.

| F     | 2.3456 |  |
|-------|--------|--|
| 201 C |        |  |

### Hinweis:

Überprüfen, ob Luftblasen am Glassenkkörper hängen. Diese könnten während der Messungen zu Fehlern führen.

Probe entnehmen, das Messergebnis wird weiterhin angezeigt.

Danach kann wie folgt fortgefahren werden:

|   | Messergebnis ausdrucken          |
|---|----------------------------------|
|   | Nächste Dichtebestimmung starten |
| F | Zurück ins Menü                  |

## 5.3 Modell KERN ALT, PLT

| Taste          | Display                                                                                                    | Beschreibung                                                                                                |  |  |  |  |
|----------------|----------------------------------------------------------------------------------------------------|----------------------------------------------------------------------------------------------------|--|--|--|--|
|                | 29.12.04Einstellungen13:47:56P8 ▶01▶Zählen1aktiv02Kontrollwägen003Dosieren104Prozentwägen105Tierwägen006Dichte107Rezeptieren008Statistik009Gesperrt                                                                                                    | Im Menü Betriebsart "Dichte"<br>aktiveren (siehe Betriebsanlei-<br>tung Waage, Kap. 8.1)                    |  |  |  |  |
|                | 29.12.04     Funktionen     13:47:56       M0     Wiegen     M1     Zählen       M2     Kontrollwägen     M3     Dosierung       M4     Prozentwägen     M5       M6 ▶ Dichte     Image: Constraint of the second second | Mit dem Cursor (►) Menüpunkt<br>" <b>M6 Dichte</b> " auswählen                                              |  |  |  |  |
|                | Dichte         M6 ▶ 01 Prozedur       ▶Festkörper         02 Flüssigkeit       Wasser         03 Temperatur       22       °C         04 Dichte       1.0546       g/cm3         05 Statistik       NEIN       06 Start                                                                                                    | Die Parameter-Auswahl er-<br>scheint.<br>Hier werden Ihre Parameter zur<br>Dichtebestimmung hinterlegt.     |  |  |  |  |
| oder           |                                                                                                    | Mit dem Cursor (►) Parameter<br>ansteuern.                                                                  |  |  |  |  |
| Parameter 01 P | rozedur                                                                                                    |                                                                                                    |  |  |  |  |
|                |                                                                                                    | Der aktuelle Menüpunkt blinkt                                                                               |  |  |  |  |
| oder           | Dichte       M6 ▶ 01 Prozedur     ▶Flüssig.       02 Flüssigkeit     Wasser       03 Temperatur     22       04 Dichte     1.0546       05 Statistik     NEIN       06 Start     NEIN                                                                                                    | Einstellung für " <b>Flüssigkeit"</b><br>aktivieren                                                         |  |  |  |  |
|                | Dichte<br>M6 ▶ 01 Prozedur ▶ Flüssig.<br>02 Senkkörper vol. 1.00000 g/cm3<br>03 Statistik NEIN<br>04 Start                                                                                                    | Ihre Auswahl bestätigen.<br>Die Waage befindet sich nun im<br>Dichtebestimmungs-Modus für<br>Flüssigkeiten. |  |  |  |  |

### Parameter 02 Senkkörper Volumen

Eingabe des Volumens vom Senkkörper (siehe Prägung am Aufhängehaken, Angabe in cm<sup>3</sup> z. Bsp. 10,085 cm<sup>3</sup>):

|              | Dichte       M6 ▶ 01 Prozedur     Flüssig.       02 Senkkörper vol.     ▶ 1.00000       03 Statistik     NEIN       04 Start | Der aktuelle Menüpunkt blinkt                                              |  |  |
|--------------|----------------------------------------------------------------------------------------------------|----------------------------------------------------------------------------|--|--|
| oder         |                                                                                                    | Der Betrag der Ziffer wird<br>verändert                                    |  |  |
| on F<br>oder |                                                                                                    | Auswahl der zu verändernden<br>Stelle, die jeweils aktive Stelle<br>blinkt |  |  |
|              | Dichte       M6 ▶ 01 Prozedur     Flüssig.       02 Senkkörper vol.     ▶ 10.0850       03 Statistik     NEIN       04 Start | Ihre Einstellung bestätigen.                                               |  |  |

### Parameter 03 Statistik

Bei Aktivierung der Kombination Dichte/Statistik wird durch Drücken der "**UNIT**-Taste" der Anzeigewert für die Statistik übernommen (siehe Betriebsanleitung Waage).

### Parameter 04 Start

Nach Eingabe der Parameter folgen Sie der automatischen Bedienerführung der Waage.

| Dichte<br>M6 ▶ 01 Prozedur<br>02 Senkkörper vol.<br>03 Statistik<br>04 Start<br>Flüssig.<br>10.0850 cm3<br>NEIN                                                       | Mit der Parameterauswahl<br>" <b>04 Start</b> " gelangen sie in den<br>Dichtebestimmungsmodus und |
|----------------------------------------------------------------------------------------------------|---------------------------------------------------------------------------------------------------|
| 27.3.05         Dichte         13:47:56           In Luft wiegen         Senkkörper anhängen [Enter]         G.00001         g           0%         100%         100% | das graphische Display er-<br>scheint.                                                            |

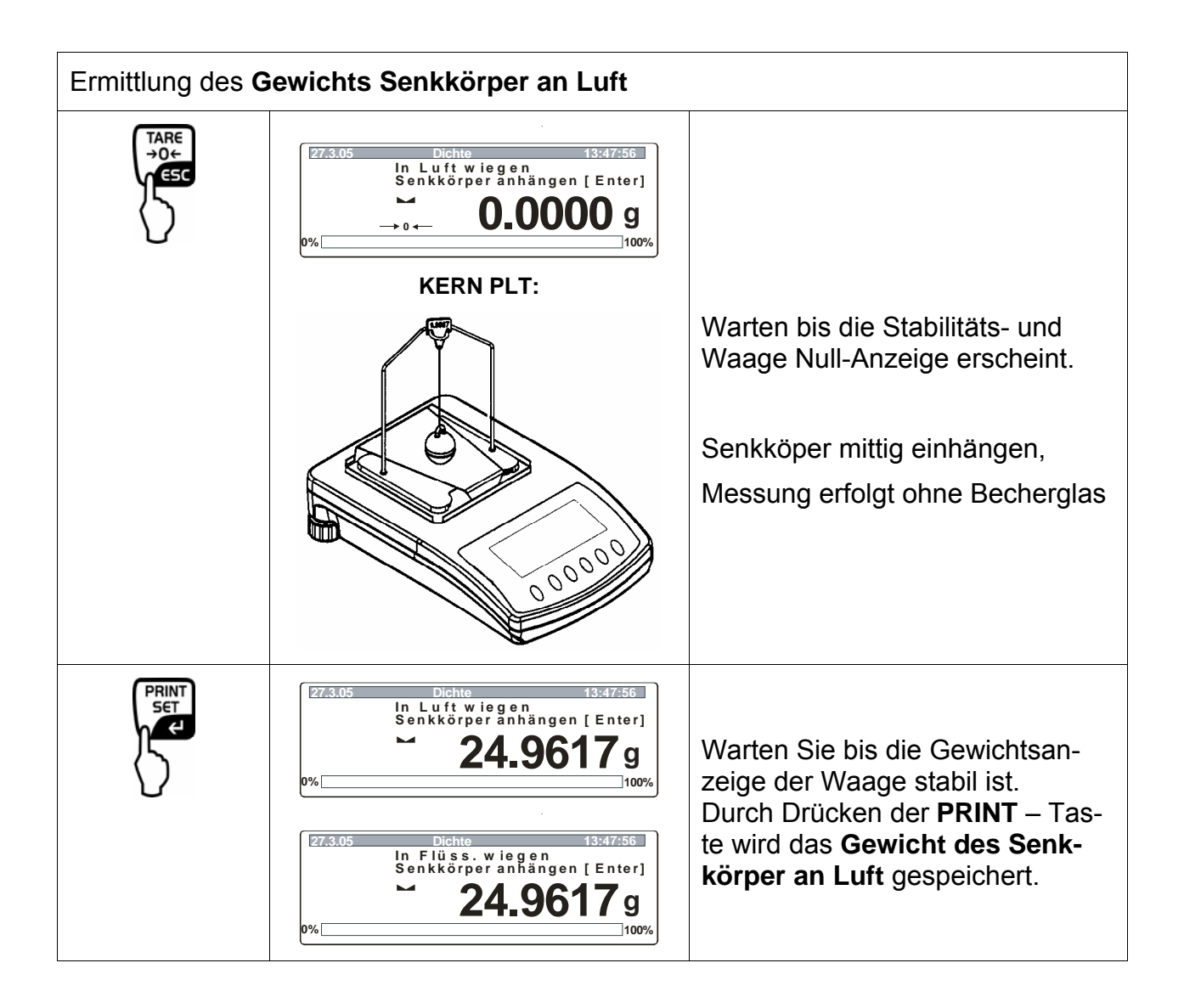

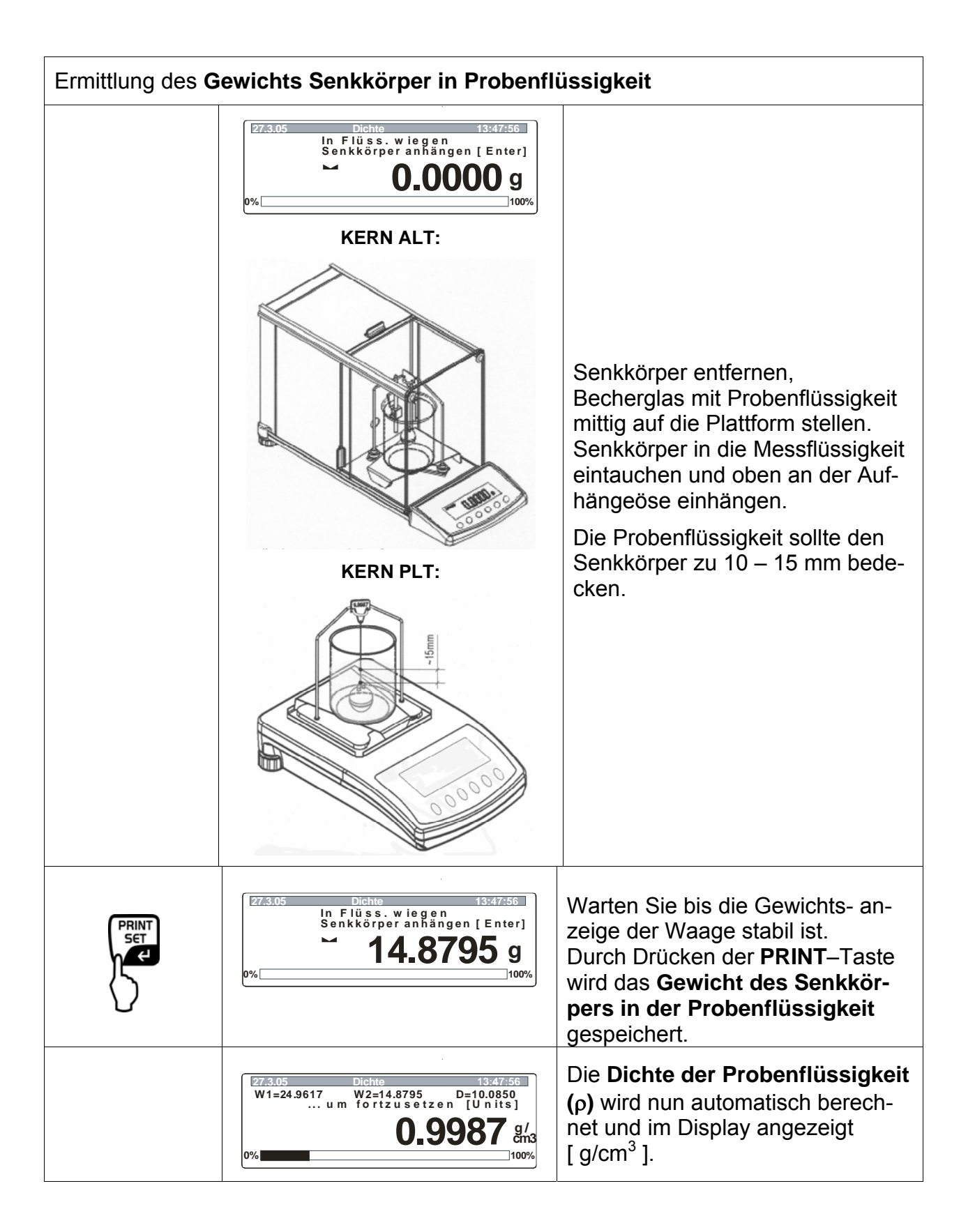

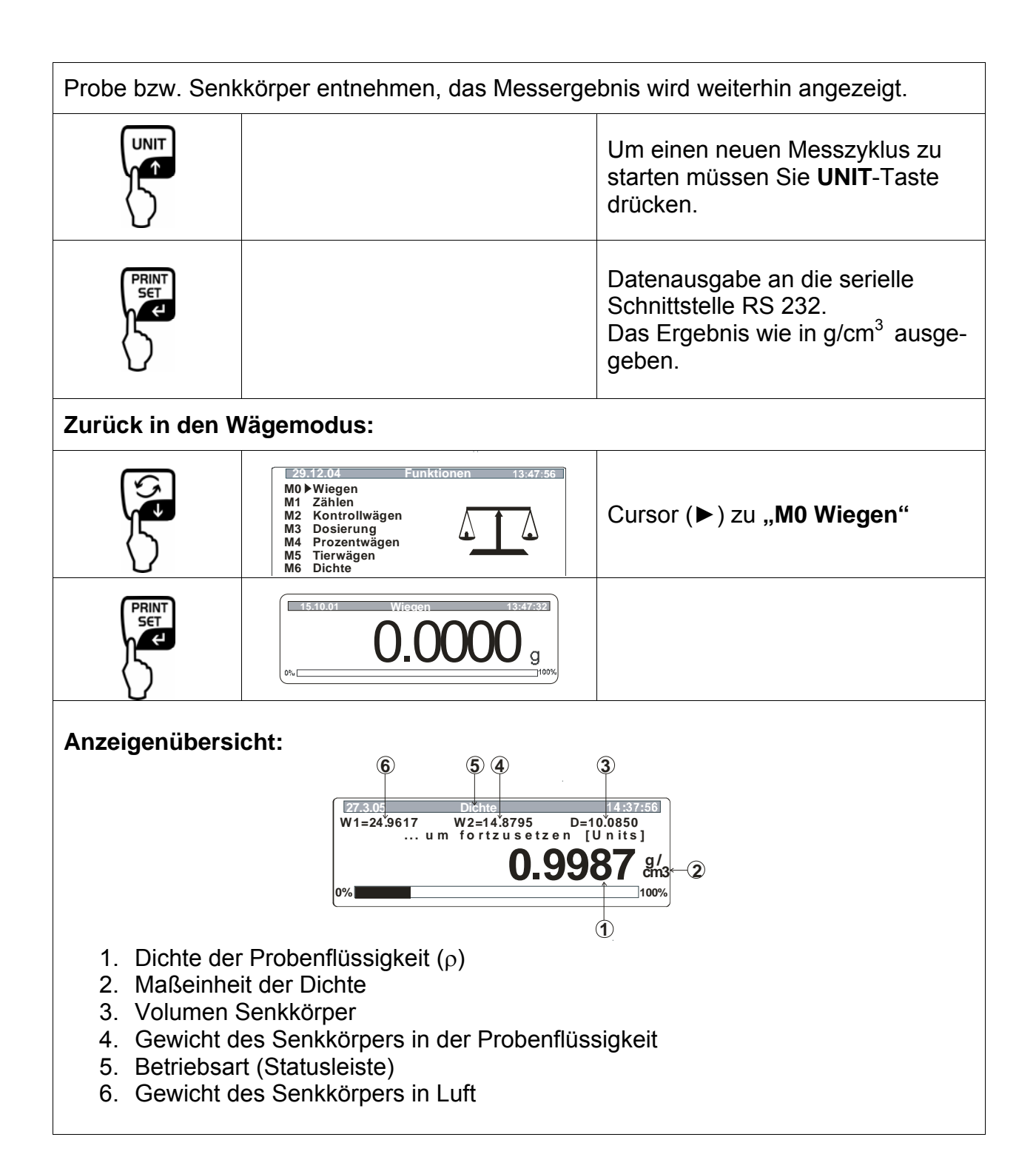

# 6 Dichtetabelle für Wasser

| t <sub>90</sub> | <i>e</i> <sub>₩</sub> [kg m <sup>-</sup> | e <sub>*</sub> [kg m <sup>-3</sup> ] |              |       |       |       |       |              |               |               |
|-----------------|------------------------------------------|--------------------------------------|--------------|-------|-------|-------|-------|--------------|---------------|---------------|
| [°C]            | +0.0                                     | +0.1                                 | +0.2         | +0.3  | +0.4  | +0.5  | +0.6  | +0.7         | +0.8          | +0.9          |
| 0               | <del>9</del> 99.843                      | .849                                 | .856         | .862  | .868  | .874  | .880  | .886         | .891          | .896          |
| 1               | 999.902                                  | .906                                 | .911         | .916  | .920  | .924  | .928  | .932         | . <b>9</b> 36 | .940          |
| 2               | 999.943                                  | .946                                 | .949         | .952  | .955  | .957  | .959  | .962         | .964          | .966          |
| 3               | <b>99</b> 9.967                          | .969                                 | <b>.9</b> 70 | .971  | .972  | .973  | .974  | .974         | . <b>9</b> 75 | . <b>9</b> 75 |
| 4               | <del>99</del> 9.975                      | . <b>9</b> 75                        | .975         | .974  | .974  | .973  | .972  | <b>.97</b> 1 | <b>.9</b> 70  | .968          |
| 5               | 999.967                                  | .965                                 | .963         | .961  | .959  | .957  | .954  | .952         | .949          | .946          |
| 6               | <del>9</del> 99.943                      | <b>.94</b> 0                         | .936         | .933  | .929  | .925  | .921  | .917         | <b>.9</b> 13  | .909          |
| 7               | <b>9</b> 99.904                          | <b>.90</b> 0                         | .895         | .890  | .885  | .879  | .874  | .868         | .863          | .857          |
| 8               | <del>99</del> 9.851                      | .845                                 | .838         | .832  | .825  | .819  | .812  | .805         | .798          | .791          |
| 9               | 999.783                                  | .776                                 | .768         | .760  | .752  | .744  | .736  | .728         | .719          | .711          |
| 10              | <del>9</del> 99.702                      | .693                                 | .684         | .675  | .666  | .656  | .647  | .637         | .627          | .617          |
| 11              | 999.607                                  | .597                                 | .587         | .576  | .566  | .555  | .544  | .533         | .522          | .511          |
| 12              | <b>9</b> 99.499                          | .488                                 | .476         | .464  | .453  | .441  | .429  | .416         | .404          | .391          |
| 13              | 999.379                                  | .366                                 | .353         | .340  | .327  | .314  | .301  | .287         | .274          | .260          |
| 14              | 999.246                                  | .232                                 | .218         | .204  | .189  | .175  | .160  | .146         | .131          | .116          |
| 15              | <b>999</b> .101                          | .086                                 | .071         | .055  | .040  | .024  | .008  | .993*        | .977*         | .961*         |
| 16              | 998.944                                  | .928                                 | .912         | .895  | .878  | .862  | .845  | .828         | .811          | .793          |
| 17              | <b>9</b> 98.776                          | .759                                 | .741         | .724  | .706  | .688  | .670  | .652         | .634          | .615          |
| 18              | 998.597                                  | .578                                 | .560         | .541  | .522  | .503  | .484  | .465         | .445          | .426          |
| 19              | 998.406                                  | .387                                 | .367         | .347  | .327  | .307  | .287  | .267         | .246          | .226          |
| 20              | 998.205                                  | .185                                 | .164         | .143  | .122  | .101  | .080  | .058         | .037          | .015          |
| 21              | <b>9</b> 97.994                          | .972                                 | .950         | .928  | .906  | .884  | .862  | .839         | .817          | .794          |
| 22              | <b>9</b> 97.772                          | .749                                 | .726         | .703  | .680  | .657  | .634  | .610         | .587          | .563          |
| 23              | 997.540                                  | .516                                 | .492         | .468  | .444  | .420  | .396  | .372         | .347          | .323          |
| 24              | <b>997.298</b>                           | .273                                 | .248         | .223  | .198  | .173  | .148  | .123         | .097          | .072          |
| 25              | <b>9</b> 97.046                          | .021                                 | .995*        | .969* | .943* | .917* | .891* | .865*        | .838*         | .812*         |
| 26              | <b>9</b> 96.785                          | .759                                 | .732         | .705  | .678  | .651  | .624  | .597         | .570          | .542          |
| 27              | 996.515                                  | .487                                 | .460         | .432  | .404  | .376  | .348  | .320         | .292          | .264          |
| 28              | 996.235                                  | .207                                 | .178         | .149  | .121  | .092  | .063  | .034         | .005          | .976*         |
| 29              | 995.946                                  | .917                                 | .888         | .858  | .828  | .799  | .769  | .739         | .709          | .679          |
| 30              | 995.649                                  | .619                                 | .588         | .558  | .527  | .497  | .466  | .435         | .405          | .374          |
| 31              | <b>995.343</b>                           | .311                                 | .280         | .249  | .218  | .186  | .155  | .123         | .091          | .060          |
| 32              | 995.028                                  | .996*                                | .964*        | .932* | .899* | .867* | .835* | .802*        | .770*         | .737*         |
| 33              | <b>994</b> .704                          | .672                                 | .639         | .606  | .573  | .540  | .506  | .473         | .440          | .406          |
| 34              | <b>994</b> .373                          | .339                                 | .305         | .272  | .238  | .204  | .170  | .136         | .102          | .067          |
| 35              | 994.033                                  | .998*                                | .964*        | .929* | .895* | .860* | .825* | .790*        | .755*         | .720*         |
| 36              | <b>9</b> 93.685                          | .650                                 | .615         | .579  | .544  | .508  | .473  | .437         | .401          | .365          |
| 37              | 993.329                                  | .293                                 | .257         | .221  | .185  | .149  | .112  | .076         | .039          | .003          |
| 38              | <b>992.966</b>                           | .929                                 | .892         | .855  | .818  | .781  | .744  | .707         | .670          | .632          |
| 39              | 992.595                                  | .557                                 | .520         | .482  | .444  | .407  | .369  | .331         | .293          | .255          |
| 40              | <b>992.217</b>                           | .178                                 | .140         | .102  | .063  | .025  | .986* | .947*        | .908*         | .870*         |

\* Der Stern bedeutet, dass die Ziffer links vom Komma um 1 verringert wird.

Tabelle aus "Massebestimmung" von M. Kochsiek, M. Gläser

# 7 Empfehlungen

- Zur Bildung eines reproduzierbaren Mittelwerts sind mehrere Dichtemessungen erforderlich
- Lösungsmittelbeständige Probe/Glassenkkörper/Becherglas entfetten.
- Probenschalen/Glassenkkörper/Becherglas regelmäßig reinigen, eintauchenden Teil nicht mit den Händen berühren
- Probe/Glassenkkörper/Pinzette nach jeder Messung trocknen.
- Probengröße der Probenschale anpassen (ideale Probengröße > 5 g).
- Nur destilliertes Wasser verwenden.
- Probenschalen und Senkkörper beim ersten Eintauchen leicht schütteln, um evt. Luftblasen zu lösen.
- Unbedingt darauf achten, dass beim Wiedereintauchen in die Flüssigkeit keine zusätzlichen Luftbläschen anhaften; besser Probe mit Pinzette auflegen.
- Stark anhaftende Luftblasen mit einem feinen Pinsel o.ä. Hilfsmittel abstreifen.
- Um anhaftende Luftbläschen zu vermeiden Probe mit rauher Oberfläche vorher glätten.
- Achten Sie darauf, dass bei Wägung "Probe in Messflüssigkeit" mit der Pinzette kein Wasser auf die obere Probenschale tropft.
- Um die Oberflächenspannung von Wasser und die Reibung der Flüssigkeit am Draht zu reduzieren, der Messflüssigkeit drei Tropen eines handelsüblichen Tensids (Spülmittel) beigeben (die Dichteänderung von dest. Wasser durch Beigabe von Tensids kann vernachlässigt werden).
- Ovale Proben können durch Einritzen von Kerben mit der Pinzette leichter gefasst werden.
- Die Dichte von porösen Feststoffen lässt sich nur annähernd bestimmen. Beim Eintauchen in die Messflüssigkeit wird nicht die gesamte Luft aus den Poren verdrängt, dies führt zu Auftriebsfehlern.
- Um starke Erschütterungen der Waage zu vermeiden, Probe vorsichtig auflegen.
- Statische Aufladungen vermeiden, z Bsp. Glassenkkörper nur mit Baumwolltuch trocknen.
- Unterscheidet sich die Dichte Ihres Festkörpers nur geringfügig von der des dest. Wasser, kann als Messflüssigkeit Ethanol eingesetzt werden. Prüfen Sie aber vorab, ob die Probe lösungsmittelbeständig ist. Außerdem müssen beim Arbeiten mit Ethanol unbedingt die geltenden Sicherheitsbestimmungen eingehalten werden.
- Glasssenkkörper sorgfältig behandeln
   (kein Garantieanspruch bei Beschädigung).